## https://segreteriaonline.unisi.it/

- 1. Effettuare il login
- 2. andare sul menu a destra
- 3. cliccare su Home e poi su Anagrafica
- 4. In fondo alla pagina Cliccare su Modifica Dati Bancari

| – Dati Bancari –                                                     |
|----------------------------------------------------------------------|
| o be del Aldra Contre                                                |
| Modalità                                                             |
| Modifica Dati Bancari Utilizza il link per modificare i Dati Bancari |

## Selezionare dalla tendina la modalità:

- conto italiano = RBB –bonifico bancario
- conto europeo area Sepa\*=BS -bonifici europei con IBAN e senza (<u>NO conto</u> italiano)
- conto <u>NO area Sepa\*</u>con IBAN = BI -**bonifici extra europei con IBAN**
- conto <u>NO area Sepa\*</u>senza IBAN = 99 -bonifici extra senza IBAN

## cliccare su avanti

|   | () UNIVERSITÀ DI                                                                                                    | SIENA 1240                                                                                                    | Guida dello Studente             |
|---|----------------------------------------------------------------------------------------------------|----------------------------------------------------------------------------------------------------|----------------------------------|
| 1 | 🖄 🔺 1                                                                                                    |                                                                                                    |                                  |
|   | Registrazione: Dati Domicilia                                                                                                    | zione Bancaria                                                                                                    | ∓ Legenda<br>★ Dato obbligatorio |
| - | Per gestire I propri dati bancari è ne     eventuali rimborsi;     Iquidazione compenso contratto o     iquidazione borsa di studio ed eve     | essario inserire i dati relativi all' <b>IBAN</b> ( <i>international Bank Account Number</i> ) per:<br>formazione specialistica a specializzandi di area medica:<br>nuali altri compensi a dottorandi                                 | 🖄 Checklist                      |
|   | ATTENZIONE: Per la domiciliazione la<br>"Banca diretto presso Ente Tesori<br>"Bonifico bancario" (scelta obbliga<br>Denificipazione bencario") | ancaria scegliere fra le seguenti modalità:<br>re" (per importi inferiori a 1000,00 euro);<br>a per IBAN Italiani, dottorandi con borsa e specializzandi di area medica il cui beneficiario deve essere intestatario o cointestatario | del conto).                      |
|   | Domiciliazione bancaria<br>Modalità*                                                                                                    | Seleziona                                                                                                    | ~                                |
|   | Indietro                                                                                                    | Banca diretto presso Ente Tesoriere<br>Bonific europet on IBAN e senza<br>Bonific teuropet ion IBAN<br>Bonific textra europet ion IBAN<br>Bonific textra senza IBAN<br>Bonific barrato                                                |                                  |
| 1 |                                                                                                    |                                                                                                    |                                  |
|   |                                                                                                    |                                                                                                    |                                  |
|   |                                                                                                    |                                                                                                    |                                  |
|   |                                                                                                    |                                                                                                    |                                  |
| × | Home                                                                                                    |                                                                                                    |                                  |
|   |                                                                                                    |                                                                                                    | Informativa utilizzo co          |

\* https://www.ecb.europa.eu/paym/integration/retail/sepa/html/index.en.html

## Inserire i dati obbligatori (\*) e cliccare su avanti. La procedura è conclusa

|                                                                                                    | n SIENA 1240                                                                                                    | Grida  | dello Studente                                         |
|----------------------------------------------------------------------------------------------------|----------------------------------------------------------------------------------------------------|--------|--------------------------------------------------------|
| 7 A 1                                                                                                    |                                                                                                    |        |                                                        |
| egistrazione: Dati Domicil                                                                                                    | iazione Bancaria                                                                                                    |        | <ul> <li>Legenda</li> <li>Dato obbligatorio</li> </ul> |
| Per gestire i propri dati bancari è r<br>• eventuali rimborsi;<br>• liquidazione compenso contratto<br>• liquidazione borsa di studio ed e                                                                                                    | iecessario inserire i dati relativi all' <b>IBAN</b> ( <i>International Bank Account Number</i> ) per:<br>i di formazione specialistica a specializzandi di area medica;<br>ventuali altri compensi a dottorandi                                         |        | Checklist                                              |
| ATTENZIONE: Per la domiciliazione<br>• "Banca diretto presso Ente Teso<br>• "Bonifico bancario" (scelta obbli                                                                                                    | bancaria scegliere fra le seguenti modalità:<br>riere" (per importi inferiori a 1000.00 euro);<br>gata per IBAN italiani, dottorandi con borsa e specializzandi di area medica il cui beneficiario deve essere intestatario o cointestatario del conto). |        |                                                        |
| energy and the second second sec |                                                                                                    |        |                                                        |
| omiciliazione bancaria<br>Modalità*                                                                                                    | Bonifici europei con IBAN e senza                                                                                                    | ~      |                                                        |
| omicillazione bancaria<br>Modalità*<br>Nazione*                                                                                                    | Bonifici europei con IBAN e senza<br>FRANCIA                                                                                                    | ~      |                                                        |
| miciliazione bancaria<br>Modalità*<br>Nazione*<br>Banca*                                                                                                    | Bonifici europei con IBAN e senza FRANCIA                                                                                                    | ~      |                                                        |
| miciliazione bancaria<br>Modalità*<br>Nazione*<br>Banca*<br>adalità di pagamento                                                                                                    | Bonifici europei con IBAN e senza FRANCIA                                                                                                    | *<br>* |                                                        |
| miciliazione bancaria<br>Modalità*<br>Nazione*<br>Banca*<br>odalità di pagamento<br>IBAN*                                                                                                    | Bonifici europei con IBAN e senza FRANCIA                                                                                                    | >      |                                                        |
| miciliazione bancaria<br>Modalità*<br>Nazione*<br>Banca*<br>odalità di pagamento-<br>IBAN*<br>SWIFT*                                                                                                    | Bonifici europei con IBAN e senza         FRANCIA         I                                                                                                    | >      |                                                        |
| miciliazione bancaria<br>Modalità*<br>Nazione*<br>Banca*<br>odalità di pagamento<br>IBAN*<br>SWIFT*<br>Numero conto corrente estero*                                                                                                    | Bonifici europei con IBAN e senza         FRANCIA         I                                                                                                    | *<br>* |                                                        |
| omiciliazione bancaria<br>Modalità*<br>Nazione*<br>Banca*<br>Iodalità di pagamento<br>IBAN*<br>SWIFT*<br>Numero conto corrente estero*<br>Intestatario*                                                                                                    | Bonifici europei con IBAN e senza           FRANCIA           I                                                                                                    | · · ·  |                                                        |